## Q. How do I pay for the order?

- 1. Once you confirm your order, Payment Details Form will appear. If you don't have details (transaction code, Cheque no., etc) to fill here, then you can click on "I'll fill it later".
- Later when you pay amount in the bank, or pay by check, then you are ready with the payment information (cheque no., etc). Now you can click the link "Login" from top right side.
- Click "My Orders" once you are logged in.
- Your order will appear under Pending Payment Orders. Refer following screen.

| Online Book Stor<br>Books   eBool | kGanga<br>e of Indian Literature<br>ks   Authors   Publications   Book Seller | Download eBook Read                                                                               | er Help | Welcome     | Logout    |
|-----------------------------------|-------------------------------------------------------------------------------|---------------------------------------------------------------------------------------------------|---------|-------------|-----------|
| My Orde                           | rs                                                                            |                                                                                                   |         |             |           |
| Search: Enter                     | Invoice Number Search Orders                                                  | 1                                                                                                 |         |             | My eBooks |
|                                   |                                                                               | No order found!                                                                                   |         |             |           |
| Pending                           | Payment Orders                                                                |                                                                                                   |         |             |           |
| Proforma<br>Invoice #             | Books                                                                         | Transaction Detail                                                                                | Action  |             |           |
| 303                               | Wise And Otherwise $(1 \times $3.00)$                                         | Date : 18 Oct 2010 06:05 PM<br>Payment Mode :Credit Card<br>Amount : \$ 5.88                      | Cancel  |             |           |
| 298                               | Wise And Otherwise (1 X Rs. 150.00)                                           | Date : 18 Oct 2010 03:06 PM<br>Payment Mode :Net<br>Banking / Bank Deposit<br>Amount : Rs. 200.00 | Payment | Detail Form | Cancel    |

- 2. When you click on Payment Detail Form in Pending Payment Orders, either one of screens mentioned below will appear according to what mode of payment you have selected Cheque / Demand Draft OR Net Banking / Bank Deposit OR Credit Card
- If you buy hard copy books worth Rs.250 or \$ 5.56, you will get free shipment.
- If your Payment option is "Cheque / Demand Draft ", then Payment Details page will be displayed as below:

## **Payment Details**

| USA orders:<br>Cheque / DD payable to "MyVishwa<br>Send it to: 104 Kingston Way, Nort<br>Contact Number: 1-215-997-2055           | Corporation"<br>h Wales, PA, 19454, USA                     |                      |                       |
|----------------------------------------------------------------------------------------------------|-------------------------------------------------------------|----------------------|-----------------------|
| I <b>ndia orders:</b><br>Cheque / DD payable to "MyVishwa<br>Send it to: 16, Sawali, Panmala, Off<br>Contact Number: 020-24321042 | r Technologies Pvt. Ltd."<br>Sinhgad Road, Pune-411030, Mah | arashtra, India      |                       |
| Your Name                                                                                                    |                                                             |                      |                       |
| Amount                                                                                                    | Rs. 200.00                                                  |                      |                       |
| Proforma Invoice Number                                                                                                    | 293 (Please mention this Profe                              | orma Invoice Number  | while making payment. |
| *Your Bank Name                                                                                                    |                                                             |                      |                       |
| *Your Branch                                                                                                    |                                                             |                      |                       |
| Issue Date                                                                                                    | 25/10/2010                                                  |                      |                       |
| *Cheque / DD Number                                                                                                    |                                                             | (Only "At Par" chequ | es are acceptable.)   |
| MICR Number                                                                                                    | [                                                           |                      |                       |
|                                                                                                    | Transaction for BookGanga                                   | by Cheque            | 35/256                |
| Comment                                                                                                    |                                                             |                      |                       |
|                                                                                                    |                                                             |                      | 1                     |
|                                                                                                    |                                                             |                      |                       |

• If your Payment option is "Net Banking / Bank Deposit", then Payment Details page will be displayed as below:

## **Payment Details**

| eposit Bill Amount in our                                                                                              |                                                                   |           |
|----------------------------------------------------------------------------------------------------|-------------------------------------------------------------------|-----------|
| ICI Bank Account Number:                                                                                               | 003905014877 G                                                    |           |
| SC: ICICooooo39                                                                                                    | A Schuldingles P VI. Lin.                                         |           |
|                                                                                                    |                                                                   |           |
| DFC Bank Account Number: 082<br>ccount Holder Name: "MyVishwa<br>SC: HDFC 0000825                                      | 2560000745<br>Fechnologies Pvt. Ltd."                             |           |
| ranch: Hingne Khurd, Sinhgad Ro                                                                                        | d, Pune - 411051                                                  |           |
| nd send us e-mail at accountsindia                                                                                     | @myvishwa.com                                                     |           |
| Contact at 020-24321042                                                                                                |                                                                   |           |
| nce you deposited amount in                                                                                            | our bank account, please mention transaction date and transacti   | on number |
| *Your Name                                                                                                    |                                                                   |           |
| *Your Email                                                                                                    |                                                                   |           |
| Amount                                                                                                    | Rs. 200.00                                                        |           |
|                                                                                                    |                                                                   |           |
| Proforma Invoice Number                                                                                                | 248 (Please mention this Proforma Invoice Number while making pay | ment.)    |
| Proforma Invoice Number<br>*Your Bank Name                                                                             | 248 (Please mention this Proforma Invoice Number while making pay | ment.)    |
| Proforma Invoice Number<br>*Your Bank Name<br>*Your Branch                                                             | 248 (Please mention this Proforma Invoice Number while making pay | yment.)   |
| Proforma Invoice Number<br>*Your Bank Name<br>*Your Branch<br>Issue Date                                               | 248 (Please mention this Proforma Invoice Number while making pay | yment.)   |
| Proforma Invoice Number<br>*Your Bank Name<br>*Your Branch<br>Issue Date<br>*Transaction Code                          | 248 (Please mention this Proforma Invoice Number while making pay | 7ment.)   |
| Proforma Invoice Number<br>*Your Bank Name<br>*Your Branch<br>Issue Date<br>*Transaction Code<br>UTR Number            | 248 (Please mention this Proforma Invoice Number while making pay | 7ment.)   |
| Proforma Invoice Number<br>*Your Bank Name<br>*Your Branch<br>Issue Date<br>*Transaction Code<br>UTR Number            | 248 (Please mention this Proforma Invoice Number while making pay | 7ment.)   |
| Proforma Invoice Number<br>*Your Bank Name<br>*Your Branch<br>Issue Date<br>*Transaction Code<br>UTR Number<br>Comment | 248 (Please mention this Proforma Invoice Number while making pay | yment.)   |
| Proforma Invoice Number<br>*Your Bank Name<br>*Your Branch<br>Issue Date<br>*Transaction Code<br>UTR Number<br>Comment | 248 (Please mention this Proforma Invoice Number while making pay | yment.)   |
| Proforma Invoice Number<br>*Your Bank Name<br>*Your Branch<br>Issue Date<br>*Transaction Code<br>UTR Number<br>Comment | 248 (Please mention this Proforma Invoice Number while making pay | yment.)   |

If your Payment option is "Credit Card", then Payment Details page will be displayed as below:

| Billing Address                                                             | Note: Heromer killing address as an annu georet and it and statute at                                                                                                    |
|-----------------------------------------------------------------------------|----------------------------------------------------------------------------------------------------|
| * Email:<br>* Telephone:<br>* Address 1:                                    |                                                                                                    |
| Address 1:<br>Address 2:<br>* City:                                         |                                                                                                    |
| * State:<br>* Zip / Postal Code:<br>* Country:                              | India                                                                                                    |
| Book Cost:<br>Shipping Charges:                                             | \$ 3.00<br>\$ 1.11                                                                                                    |
| Service Charges:<br>Total Amount:                                           | \$ 0.62<br>\$ 4.73                                                                                                    |
| Card Information                                                            |                                                                                                    |
| * Card Holder's First Name:<br>* Card Holder's Last Name:<br>* Card Number: |                                                                                                    |
| • Card Type:<br>• Card Expiry Date:<br>• Verification Code:                 | Master Card Vear : 2010 Vear : 2010 Vear : |
| * Verification Code:                                                        | Submit Cancel                                                                                                    |

DO NOT USE REFRESH OR YOUR BROWSER'S BACK BUTTON

If you click the button "Confirm", then Proforma Invoice will appear as below.

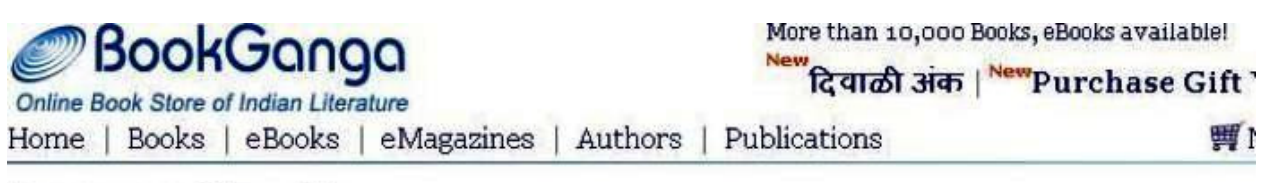

## **Payment Details**

Thank you for placing order with us. Your Proforma Invoice Number is 235.

As soon as we get your payment, order will be confirmed and we will notify you.

Please send an e-mail to <u>bookganga@myvishwa.com</u> for further information.